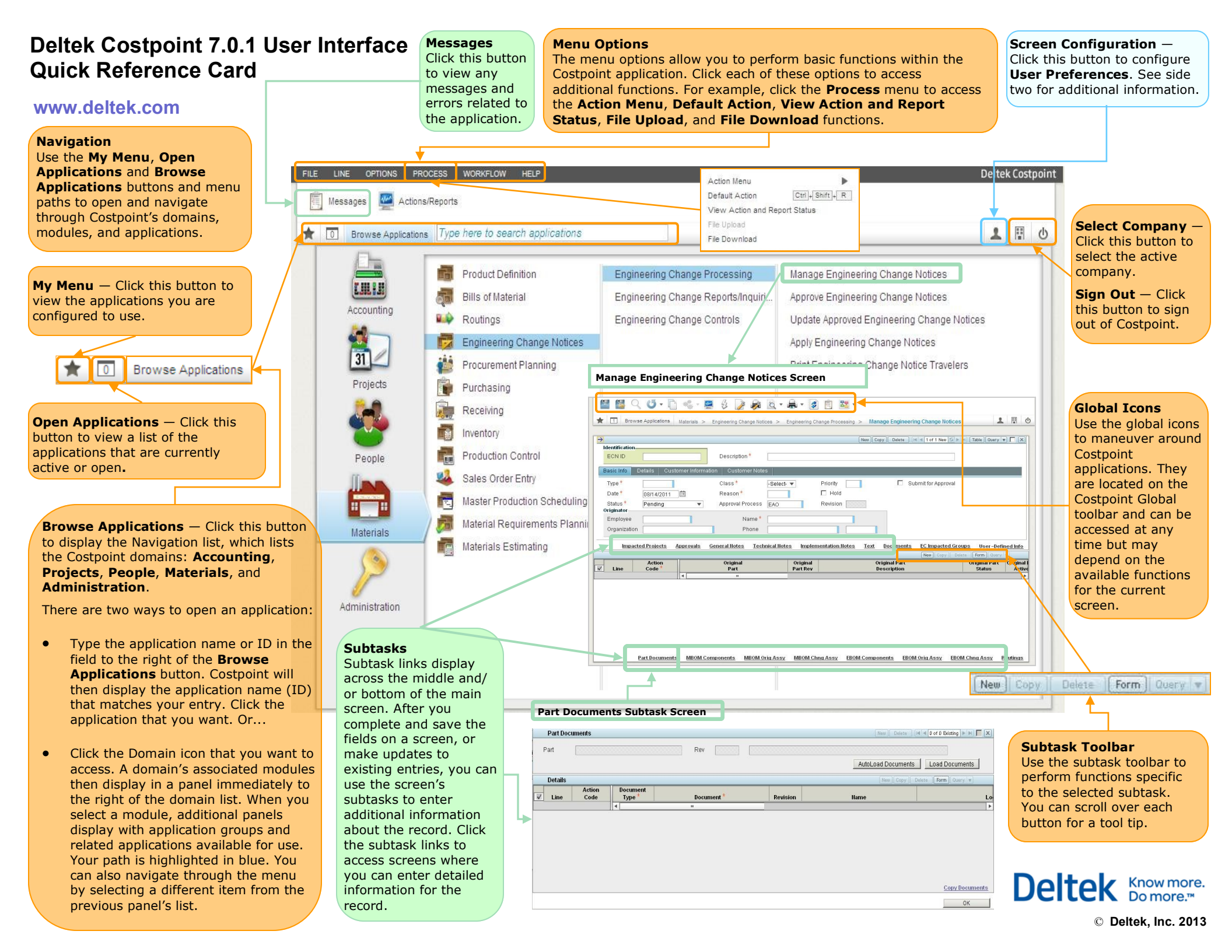

# Deltek Costpoint 7.0.1 User Interface Quick Reference Card

## www.deltek.com

#### **User Preferences**

Click the **Screen Configuration** button on the main Costpoint screen. The Configure dialog box displays for the current role. This dialog box lists the selected company, database, and validation settings.

Use this dialog box to access the following:

**Top-level Toolbar** — Click **Modify** to set which top-level toolbar items are available for the currently selected application type.

**Current Application Layout** — Click **Save** to lock the application and save the current layout's position and sizing for use in a later session.

**My Menu** — Click **Manage** to add or modify your **My Menu** list. This list is a custom menu that provides quick access to your applications.

| Available buttons               |        | Selected buttons |        |
|---------------------------------|--------|------------------|--------|
|                                 |        | Save             | -      |
|                                 |        | Save & Continue  |        |
|                                 | Add    | Q Lookup         |        |
|                                 | Remove | 🝊 Refresh        |        |
|                                 |        | Clone            |        |
|                                 |        | Sefault Action   |        |
|                                 | Up     | Actions/Reports  |        |
|                                 | Down   | 👙 Execute        |        |
|                                 |        | Page Setup       | Ŧ      |
| Show Toolbar Buttons with Label | s      |                  |        |
|                                 |        | Save             | Cancel |

| PSUPERUSER                                                                                                    |                                                                                                    |                                                                                                    | Configure User Breferences                                                                                                    |                                                                                                    |
|----------------------------------------------------------------------------------------------------|----------------------------------------------------------------------------------------------------|----------------------------------------------------------------------------------------------------|----------------------------------------------------------------------------------------------------|----------------------------------------------------------------------------------------------------|
| Company:<br>System:<br>Validation Frequenc                                                                                                    | Compar<br>C70R<br>y Fi                                                                                                    | ny 1<br>QM<br>ield                                                                                                    | Use the group boxes on the <b>Configure Us</b><br><b>Preferences</b> screen to configure the defa<br>user preferences, applications, and menus                                                                                                    | ser<br>iults<br>s in                                                                                 |
| Configure CPSUP                                                                                                    | ERUSER                                                                                                    |                                                                                                    | the information that displays when you us                                                                                                    | dete<br>se Co                                                                                        |
| Top-level Toolbar<br>Data Entry                                                                                                    | Modify or Re                                                                                                    | eset                                                                                                    | <b>Identification</b> — Your user identification<br>name display in the Identification block of<br>These are defined by your system adminis                                                                                                    | and<br>the<br>strat                                                                                  |
| Current Application L<br>Manage Engineer                                                                                                    | _ayout Save<br>ing Change Notices                                                                                                    |                                                                                                    | <b>User Information</b> — Use the fields in thi                                                                                                    | is are                                                                                               |
| My Menu                                                                                                    | Manage                                                                                                    | וער                                                                                                    | to enter your default company, password, phone information.                                                                                                    | repo                                                                                                 |
| Administor Draft                                                                                                    |                                                                                                    |                                                                                                    | <b>Change Default Period</b> — Select this su                                                                                                    | btasl                                                                                                |
| Administer Profile                                                                                                    | <del>,</del>                                                                                                    |                                                                                                    | III Profiles Select this subtask to acco                                                                                                    | cc.tk                                                                                                |
| Select Profile                                                                                                    |                                                                                                    | 7                                                                                                    | profiles for this application.                                                                                                    | ss th                                                                                                |
|                                                                                                    | Enter Profi                                                                                                    | le                                                                                                    |                                                                                                    |                                                                                                    |
|                                                                                                    |                                                                                                    |                                                                                                    |                                                                                                    |                                                                                                    |
|                                                                                                    |                                                                                                    |                                                                                                    |                                                                                                    |                                                                                                    |
| Identification                                                                                                    |                                                                                                    |                                                                                                    | T of 1 Existing                                                                                                    | I FIRI D                                                                                             |
| Identification                                                                                                    | DEDUCED                                                                                                    | Liser Name *                                                                                                    | Reist Current Licen                                                                                                    | <u>         </u>                                                                                     |
| Identification<br>User ID CPSU                                                                                                    | PERUSER                                                                                                    | User Name * Cost                                                                                                    | Point Super User                                                                                                    | FF) [                                                                                                |
| Identification User ID CPSU Iser Information                                                                                                    | PERUSER                                                                                                    | User Name * Cost                                                                                                    | Point Super User                                                                                                    | <b>⊧</b>  ⊧ ] [                                                                                      |
| Identification<br>User ID CPSU<br>Iser Information<br>Default Information                                                                                                    | PERUSER                                                                                                    | User Name * Cost                                                                                                    | Point Super User                                                                                                    | <u>         </u>                                                                                     |
| Identification User ID CPSU Iser Information Default Information Reporting Company* Super                                                                                                    | PERUSER                                                                                                    | User Name * Cost                                                                                                    | Point Super User  It Report Delivery Options Phone System Printer Phone 703-123-4567                                                                                                    | )                                                                                                    |
| Identification User ID CPSU Iser Information Default Information Reporting Company* Login Company* Comm                                                                                                    | PERUSER                                                                                                    | User Name* Cost                                                                                                    | Point Super User  Report Delivery Options  System Printer Phone 703-123-4567 Extension 5678                                                                                                    |                                                                                                    |
| Identification User ID CPSU Iser Information Default Information Reporting Company* Super Login Company* Comp                                                                                                    | PERUSER<br>Tech, Inc.<br>any 1                                                                                                    | User Name * Cost                                                                                                    | Point Super User  It Report Delivery Options System Printer Print to File December 1                                                                                                    |                                                                                                    |
| Identification User ID CPSU Iser Information Default Information Reporting Company* Super Login Company* Comp Password Information                                                                                                    | PERUSER<br>Tech, Inc.<br>any 1                                                                                                    | User Name* Cost                                                                                                    | Point Super User         It Report Delivery Options         System Printer         Print to File         Download             IV Notify When Batch Job Is Completed                                                                                                    |                                                                                                    |
| Identification User ID CPSU See Information Reporting Company* Login Company* Comp Password Information Old Password                                                                                                    | PERUSER                                                                                                    | User Name* Cost                                                                                                    | Point Super User  It Report Delivery Options System Printer Print to File Download Email  It is file to file Download                                                                                                    |                                                                                                    |
| Identification User ID CPSU Iser Information Default Information Reporting Company* Login Company* Comp Password Information Old Password New Password                                                                                                    | PERUSER<br>Tech, Inc.<br>any 1                                                                                                    | User Name * Cost                                                                                                    | Point Super User  It Report Delivery Options System Printer Print to File Download Email Archive                                                                                                    |                                                                                                    |
| Identification User ID CPSU Iser Information  Default Information  Reporting Company* Super Login Company* Comp Password Information Old Password New Password Verification                                                                                                    | PERUSER<br>Tech, Inc.<br>any 1                                                                                                    | User Name * Cost                                                                                                    | Point Super User  It Report Delivery Options System Printer Print to File Download Email Archive Local Printer                                                                                                    |                                                                                                    |
| Identification User ID CPSL See Information Reporting Company* Login Company* Comp Password Information Old Password New Password Verification                                                                                                    | PERUSER                                                                                                    | User Name * Cost                                                                                                    | Point Super User         It Report Delivery Options         System Printer         Phone         703-123-4567         Extension         5678         Download         Email         Archive         Local Printer                                                                                                    |                                                                                                    |
| Identification User ID CPSL Jser Information Default Information Reporting Company* Login Company* Comp Password Information Old Password New Password Verification                                                                                                    | PERUSER<br>Tech, Inc.<br>any 1                                                                                                    | User Name * Cost                                                                                                    | Point Super User         It Report Delivery Options         System Printer         Phone         703-123-4567         Extension         5678         Download         Email         Archive         Local Printer         V         Notify When Batch Job is Completed         Change Default Period                                                                                                    | UI Pro                                                                                               |
| Identification         User ID       CPSL         Jser Information       Company*         Default Information       Comp         Login Company*       Comp         Password Information       Old Password         Old Password       Verification         Verification       Comp                                                                                                    | PERUSER                                                                                                    | User Name * Cost                                                                                                    | Point Super User         It Report Delivery Options         System Printer         Phone         703-123-4567         Extension         5678         Download         Email         Archive         Local Printer         V         Notify When Batch Job is Completed         Change Default Period         My Menu                                                                                                    | UI Pro                                                                                               |
| Identification       User ID     CPSL       Jser Information     Company*       Default Information     Company*       Login Company*     Comp       Password Information     Old Password       Old Password     Old Password       Verification     Old Password       Verification     Old Password       Verification     Old Password                                                                                                    | PERUSER                                                                                                    | User Name * Cost                                                                                                    | Point Super User         It Report Delivery Options         System Printer         Phone         703-123-4567         Extension         5678         Download         Email         Archive         Local Printer         V         Notify When Batch Job is Completed         Change Default Period         W Menu         Rew Copy         Detect         W Sequence         Line Type *         My Menu                                                                                                    | UPro                                                                                                 |
| Identification User ID CPSU See Information Default Information Reporting Company* Login Company* Comp Password Information Old Password New Password Verification Verification Verification                                                                                                    | PERUSER                                                                                                    | User Name * Cost                                                                                                    | Point Super User         At Report Delivery Options         System Printer         Phone         Phone         703-123-4567         Extension         5678         Download         Email         Archive         Local Printer         Change Default Period         My Menu         New Copy         Delete         My Menu         New Copy         Delete         Application         Interface Configuration and Scheduler                                                                                                    | UI Prov<br>uury v                                                                                    |
| Identification User ID CPSU See Information  Default Information  Reporting Company * Comp Dassword Information Old Password New Password Verification  Vy Menu Application List  ADMADP25 AOMAIELM                                                                                                    | PERUSER Tech, Inc. any 1 Manage ADP 2.5 Ma Manage Interface El                                                                                                    | User Name * Cost<br>Pefau<br>Pefau<br>Pefau<br>Pefau<br>Pefau<br>Pefau<br>Pefau<br>Pefau<br>Pefau<br>Pefau                                                                                                    | Point Super User         It Report Delivery Options         System Printer         Print to File         Download         Email         Archive         Local Printer         Vertex         My Menu         New Copy         Change Default Period         My Menu         New Copy         Delete         Or         Sequence         Line Type *         My Menu         Verter Configuration and Scheduler         2         Application         Verter Employee                                                                                                    | UI Pro                                                                                               |
| Identification       User ID       CPSU       Iser Information       Default Information       Reporting Company *       Login Company *       Comp       Password Information       Old Password       New Password       Verification       Verification       Application       AOMADP25       AOMAIEUM       AOMAIEVM                                                                                                    | PERUSER Tech, Inc. any 1 Manage ADP 2.5 Ma Manage Interface El Manage Element Va                                                                                         | User Name * Cost                                                                                                    | Point Super User         Report Delivery Options         System Printer         Print to File         Download         Email         Archive         Local Printer         V         Sequence         Line Type *         My Menu         V         Sequence         Line Type *         My Menu         V         Sequence         Line Type *         My Menu Title *         1         Application         V         Employee         Application         V         Enter/Manage Fringe Cellings by Local                                                                                                    | UIPro                                                                                                |
| Identification         User ID       CPSL         Iser Information       Comp         Default Information       Comp         Reporting Company *       Comp         Domain Company *       Comp         Password Information       Old Password         Old Password       New Password         Verification       Old Password         Verification       ADMAIP25         AOMAIELM       AOMAIELM         AOMAIELM       AOMAIES                                       | PERUSER<br>Tech, Inc.<br>any 1<br>Manage ADP 2.5 Ma<br>Manage Interface El<br>Manage Element Va<br>Manage Interface C                                                    | User Name * Cost<br>Defat                                                                                                    | Point Super User         At Report Delivery Options         System Printer         Phone         The second second seco | UI Prov                                                                                              |
| Identification       User ID     CPSL       Ser Information     Edaut Information       Reporting Company *     Super       Login Company *     Comp       Password Information     Old Password       Old Password     New Password       Verification     Old Password       Verification     AdmanDe25       AOMAIELM     AOMAIELM       AOMAICS     AOMCBET                                                                                                    | PERUSER Tech, Inc. any 1 Manage ADP 2.5 Ma Manage Interface EI Manage Element Va Manage Interface C Manage Cobra Bud                                                     | User Name * Cost                                                                                                    | Point Super User         Report Delivery Options         System Printer         Phone         Phone         703-123-4567         Extension         5678         Download         Email         Archive         Local Printer         V         Notify When Batch Job Is Completed         My Menu         New Copy         Detect         V         Sequence         Line Type*         My Menu         New Copy         Detect         Application         EnterfAce Configuration and Scheduler         2         Application         EnterfAce Configuration and Scheduler         3         GGG         6         Application         Application         Application         Phote         Scoup Header         GGG         6                                                                                                    | UI Produce VI Produce VI Produce VI Produce VI Produce VI VI VI VI VI VI VI VI VI VI VI VI VI        |
| Identification User ID CPSU See Information Default Information Reporting Company * Super Login Company * Comp Password Information Old Password New Password Verification Verification Verification ADMADP25 AOMAIELM AOMAIELM AOMAIELM AOMAIES AOMCBET AOMCBCHG                                                                                                    | PERUSER                                                                                                    | User Name * Cost<br>Pefau<br>Pefau<br>Pefa | Foint Super User         Report Delivery Options         System Printer         Print to File         Download         Email         Archive         Local Printer         Very         My Menu         Very         Very         My Menu         Very         Application         EnterManage Fringe Ceilings by Local         S Group Header +         GOG         Application         Application         Application         Application         GOG         Application         May Manu Fringe Ceilings by Local         S Group Header +         GOG         Application         Mass Add PrOJeCt Master Data                                                                                                    | ULProv<br>Dery V<br>LD<br>LD<br>AQ<br>PJ                                                             |
| Identification User ID CPSL Ser Information Default Information Reporting Company * Super Login Company * Comp Password Information Old Password New Password Verification Vy Menu Application List Z Application AOMADP25 AOMAIELM AOMAIELM AOMAIELM AOMAIES AOMCBBET AOMCBCHG AOMCBCST                                                                                                    | PERUSER Tech, Inc. any 1 Manage ADP 2.5 Ma Manage Interface El Manage Element Va Manage Cobra Bud Manage Cobra Cos                                                       | User Name * Cost<br>Perfac<br>Perfac<br>Perf                                                                                          | Point Super User         Report Delivery Options         System Printer         Print to File         Download         Email         Archive         Local Printer         Very         Very <t< td=""><td>ULProv<br/>uery V<br/>AQ<br/>LD<br/>LD<br/>AQ<br/>PJJ AQ</td></t<>                                                                                                    | ULProv<br>uery V<br>AQ<br>LD<br>LD<br>AQ<br>PJJ AQ                                                   |
| Identification       User ID     CPSU       Default Information       Default Information     Comp       Reporting Company *     Comp       Default Information     Old Password       Old Password     Old Password       Old Password     Old Password       Verification     Old Password       Verification     Old Password       AOMADP25     AOMADP25       AOMAIEUM     AOMAIEVM       AOMAICS     AOMCBET       AOMCBCHG     AOMCBCST       AOMCBEXT     ONCENT | PERUSER Tech, Inc. any 1 Manage ADP 2.5 Ma Manage Interface El Manage Interface C Manage Cobra Bud Manage Cobra Cos Manage Cobra Cos Manage Cobra Cos Manage Cobra Extra | User Name * Cost<br>User Name * Cost<br>Perfact<br>Perfact<br>Per                                                                                                    | Point Super User         Report Delivery Options         System Printer         Print to File         Download         Email         Archive         Local Printer         V         Sequence         Line Type *         My Menu         V         Sequence         1         Application         2         3         Application         Enter/Manage Fringe Ceilings by Local         5         6         1         Application         Mapplication         Mapplication         Mapplication         Mapplication         Enter/Manage Cobra Budget Element Trict         1         Application         1         Application         11         Application         11         Application         11         12         Application         13         Application         14         15         16         Application         Print Workdo                                                                                                    | UPro<br>UUPro<br>LD<br>LD<br>LD<br>Q<br>UUPro<br>V<br>V<br>V<br>V<br>V<br>V<br>V<br>V<br>V<br>V<br>V |

### Save Toolbar Configuration

Use the **Save Toolbar Configuration** dialog box to configure the default toolbar settings. Select the buttons from the **Available buttons** list and click **Add** to add them to the **Selected buttons** list. Click **Up** and **Down** to set the order of the display. Click **Save** to save your changes. These buttons display on the toolbar for the current application.

#### My Menu Table Windows

Use these table windows to select the applications that you want to include in your Costpoint application. The My Menu Application List displays the applications your role can access, and My Menu displays your frequently used applications. You can customize the My Menu list to include your favorite applications and minimize time spent navigating through the entire Costpoint menu.

To make a selection on the My Menu Application List, highlight the application on this list of all Costpoint applications and click **Select**. The My Menu fields display information for each application and their location within Costpoint. Select these options to configure the order and type of menus that display in your application. Click **Default My Menu** to open the default menu subtask.

Deltek Know more. Do more.\*\*